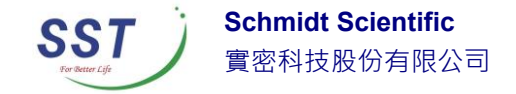

# 安裝 Origin/OriginPro 軟體

### 為了安裝 Origin 軟體,首先你要使用具備系統管理員的帳

號登入電腦。

下面有一些在安裝時候需要決定的事情,列出如下

- 安裝後於官網上顯示之使用者名稱
- 安裝後於官網上顯示之電腦名稱
- 您要使用的序號(購買後會提供)
- 選擇要安裝 32/64bit 或是兩者皆裝
- 選擇要安裝的路徑位置
- 是否要安裝 Origin Help 文件(建議)
- 是否要安裝於該電腦上所有帳號,或是僅安裝於單獨帳號上

直接從資料夾選取 setup.exe。滑鼠點擊兩次來執行。

| Organize 🔻  | 🖬 Open | New folder    |
|-------------|--------|---------------|
| 🔆 Favorites |        | 💼 0x0407      |
|             |        | 💼 0x0409      |
| 🥽 Libraries |        | 0x0411        |
|             |        | 🔚 data1       |
| 👰 Computer  |        | datal.hdr     |
|             |        | tata2         |
| 👊 Network   |        | 🛯 ISSetun dll |
|             |        | lavout.bin    |
|             |        | setup         |
|             |        | setup         |
|             |        | 🗑 setup       |
|             |        | setup.inx     |

◆ 如果您從 DVD 來安裝,可以從引導安裝介面點選 Install Origin

◆ 如果您從網頁下載,至實密科技<u>下載專區</u>取得 ORIGIN 主程式

接下來您會馬上看到底下選擇(如下圖)

- Install Product (requires serial number)→正式版
- Install Origin Evaluation→試用版

本文內容及其所有附件所含之資訊均屬機密,僅供指定人員使用,未經許可不得揭露、複製或散布本文內容

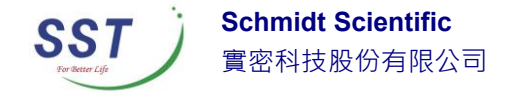

#### Install OriginPro Evaluation→試用版

當然,如您是已經購買的使用者,請選擇第一個選項"Install Product (requires serial number)"並按下一步,進入序號輸入畫面。

| Origin Setup                                                                                                    |
|----------------------------------------------------------------------------------------------------|
| Install Product or Evaluation?                                                                                                    |
| Choose an option below. Please note that OriginPro offers all of the features of Origin plus<br>extended analysis tools for Automatic Multiple Peak Fitting, Surface Fitting, Parametric and<br>Nonparametric Tests, Survival Analysis including Weibull Fit, and Advanced Signal<br>Processing. |
| Install Product (requires serial number)                                                                                                    |
| 🔘 Install Origin Evaluation                                                                                                    |
| 💿 Install OriginPro Evaluation                                                                                                    |
|                                                                                                    |
|                                                                                                    |
|                                                                                                    |
| InstallShield                                                                                                    |
| < Back Next > Cancel                                                                                                    |

請輸入您預計在 OriginLab 官方網站註冊頁面內顯示的名稱/公司以及實密科技提供給您的序號並包含「-」符號並確認正確無誤後按下一步。(如下圖)

注意 : 序號並非開啟金鑰,後續仍需要取得授權檔案。

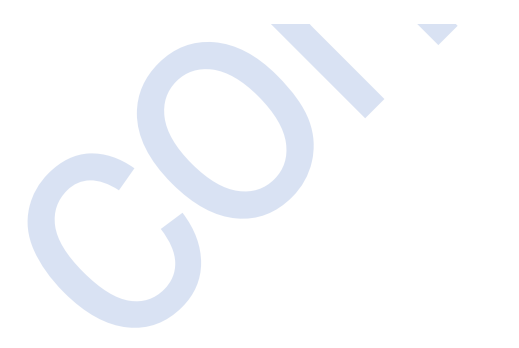

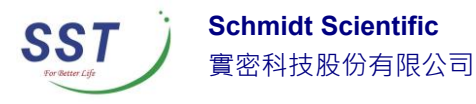

| Origin Setup                                                                                                    |
|----------------------------------------------------------------------------------------------------|
| Customer Information  Image: Customer Information    Please enter your information.  Image: Customer Information |
| Please enter your name, the name of the company for which you work and the product serial number.                |
| User Name:                                                                                                    |
| User                                                                                                    |
| Company Name:                                                                                                    |
| Company                                                                                                    |
| Serial Number (enter full Serial Number using format xxxxx-xxxx-xxxxx):                                          |
| GF3S4-9x89-7xxxxxx                                                                                               |
| InstallShield                                                                                                    |
| < Back Next > Cancel                                                                                             |

選擇您要安裝 32 bit 還是 64 bit ,或是兩者皆安裝。如果您選擇兩者都安裝, 您可以從作業系統的開始選單找到兩個 origin 的圖示

注意:您可以從此處網頁找到 32 bit 和 64 bit 的說明。

| Origin Setup                                                                                                    |
|----------------------------------------------------------------------------------------------------|
| Choose 32 bit, 64 bit, or both                                                                                                 |
| Choose to install the 32 bit Origin, the 64 bit Origin or both. Both can exist simultaneously in the same installation folder. |
| 🔘 32 bit Origin                                                                                                    |
| 💿 64 bit Origin                                                                                                    |
| Soth 32 bit and 64 bit Origin                                                                                                  |
|                                                                                                    |
|                                                                                                    |
|                                                                                                    |
| InstallShield                                                                                                    |
| < Back Next > Cancel                                                                                                    |

个人內容反共所有附任所言之賞訊均闡機密, 僅供指定人員使用, 木經計可个侍揭路、復裂或取巾本人內容

.

.

. . . . . . . . 通訊地址:台北市 11070 信義區東興路 41 號 6 樓 電話: (02)8768-1068 傳真: (02)8768-1069

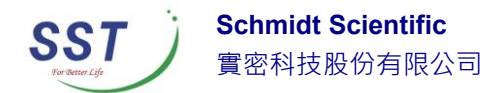

對於單機版來說您需要以管理者身分來執行 Origin 才能可以進行安裝,而網路版的用戶端無需使用管理者身分就可以安裝。接下來出現的畫面(如下圖)直接按下一步即可。

| Origin Setup                                                                                                   |
|----------------------------------------------------------------------------------------------------|
| License Requires Administrator                                                                                 |
| To license Origin on this computer you need to run Origin with administrator privileges.                       |
| Check the box below to launch Origin as Administrator right after installation so you can finish<br>licensing. |
| C-Vhoprani Files/OrigisLab/Origin                                                                              |
| ✓ Yes, launch Origin as Administrator after the installation finishes.                                         |
|                                                                                                    |
| InstallShield                                                                                                  |
| < Back Next > Cancel                                                                                           |

選擇您想要安裝 Origin 的路徑位置(如下圖),預設路徑是在: C:\Program Files\OriginLab\Origin2016。您可以使用滑鼠點選 Browse 按鈕來指定一個不同 預設的路徑或是手動新增新的路徑來安裝,選擇完成後請按下一步。

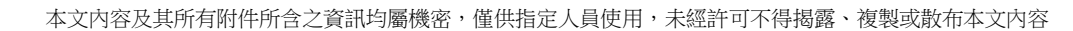

通訊地址:台北市 11070 信義區東興路 41 號 6 樓 電話: (02)8768-1068 傳真: (02)8768-1069

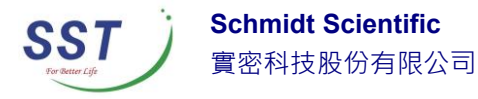

| / for OriginPro® 2016. |                                      |                                                 |
|------------------------|--------------------------------------|-------------------------------------------------|
| rigin2016              |                                      |                                                 |
|                        | Browse.                              |                                                 |
| < Back                 | Next > Can                           | cel                                             |
|                        | y for OriginPro® 2016.<br>Drigin2016 | y for OriginPro® 2016.<br>Drigin2016<br>Browse. |

您可以看到跳出來小視窗告知您所安裝的路徑以作確認

| Question | X                                                                                                    |
|----------|----------------------------------------------------------------------------------------------------|
| ?        | The directory you specified:<br>C:\Program Files\OriginLab\Origin2016\<br>does not exist.<br>Do you want Setup to create it? |
|          | Yes No                                                                                                    |

選擇您要安裝 Help Files 的位置,接著請按下一步。

.

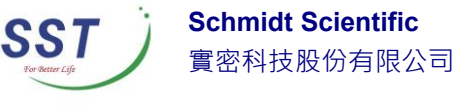

| Origin Setup                                                   |                             | <b>—</b>                                                                                                |
|----------------------------------------------------------------|-----------------------------|----------------------------------------------------------------------------------------------------|
| Select Features<br>Select the features setup will install      | l.                          |                                                                                                    |
| Select the features you want to ins                            | tall, and deselect the feat | ures you do not want to install.                                                                        |
| ✓ English Help Files                                           | 56392 K                     | Description<br>English help files for Origin,<br>including Programming and<br>Tutorial files.<br>Change |
| Space Required on C:<br>Space Available on C:<br>InstallShield | 853144 K<br>24067720 K      |                                                                                                    |
|                                                                | < Back                      | Next > Cancel                                                                                           |

接下來請選擇要安裝該電腦上作業系統中所有的帳號還是僅安裝於目前的帳 號,選擇完後請按下一步。(如下圖)

| Origin Setup                                                                              | ×                                                  |
|-------------------------------------------------------------------------------------------|----------------------------------------------------|
| All Users or Current User?                                                                |                                                    |
| Would you like the Origin program folder to app<br>logged on user only, or for all users. | ear in the Start   Programs list for the currently |
| Current user only                                                                         |                                                    |
| All users                                                                                 |                                                    |
|                                                                                           |                                                    |
|                                                                                           |                                                    |
|                                                                                           |                                                    |
| InstallChield                                                                             |                                                    |
| ากระเลเอกเยม                                                                              | < Back Next > Cancel                               |

接下來選擇程式資料夾的路徑位置(如下圖)。預設的位置為 OriginLab\Origin xxxx。您可以手動改變該路徑位置。完成後請按下一步。

通訊地址:台北市 11070 信義區東興路 41 號 6 樓 電話:(02)8768-1068 傳真:(02)8768-1069

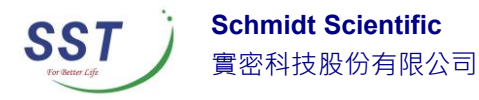

| Origin Setup                                                                                                    |
|----------------------------------------------------------------------------------------------------|
| Select Program Folder<br>Please select a program folder.                                                                                                    |
| Setup will add program icons to the Program Folder listed below. You may type a new folder<br>name, or select one from the existing folders list. Click Next to continue. |
| Program Folder:                                                                                                    |
| OriginLab \Origin 2016                                                                                                    |
| Existing Folders:                                                                                                    |
| Accessories                                                                                                    |
| Administrative Tools<br>GoldMine                                                                                                    |
| Google Chrome                                                                                                    |
| Maintenance<br>Microsoft Office                                                                                                    |
| OriginLab                                                                                                    |
| PC Speed Maximizer                                                                                                    |
| InstallShield                                                                                                    |
| < Back Next > Cancel                                                                                                    |

### 接下來僅是預覽安裝後的程式集的列表(如下圖)。確認沒問題後請按下一步。

| origin Setup                                                                                                    | _                   |
|----------------------------------------------------------------------------------------------------|---------------------|
| Start Copying Files                                                                                                    |                     |
| Review settings before copying files.                                                                                                    |                     |
| Setup has enough information to start copying the program files. If you want to re<br>change any settings, click Back. If you are satisfied with the settings, click Next<br>copying files. | view or<br>to begin |
| Current Settings:                                                                                                    |                     |
| Origin Directory:<br>C:\Program Files\OriginLab\Origin2016\                                                                                                    | *                   |
| Program Folder:<br>C:\ProgramData\Microsoft\Windows\Start Menu\Programs\OriginLab\0                                                                                                    | rigin 2016          |
| Installing:                                                                                                    |                     |
| Origin program files                                                                                                    |                     |
| English Help Files                                                                                                    | -                   |
| ٠                                                                                                    | •                   |
| setallChield                                                                                                    |                     |
|                                                                                                    |                     |
| < Back Next >                                                                                                    | Cancel              |

个人內容反共所有附任所言之貸訊均屬機密, 重供指正人具使用, 木經計可不倚揭路、 復裂 以 就 佈 本 人 內谷

.

. . . . . . . . . . . . . . . . . . . 通訊地址:台北市 11070 信義區東興路 41 號 6 樓 電話: (02)8768-1068 傳真: (02)8768-1069

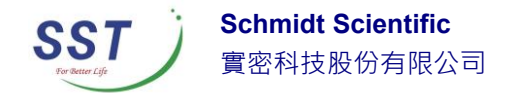

經過一兩分鐘後,程式會安裝到您的電腦上且出現安裝完成 Setup Complete 之後,可按下完成 Finish 按鈕。(如下圖)接下來,購買正式版的您可以選擇繼續

開啟 Origin 進行註冊或是先查閱 Origin 線上說明。

| Origin Setup |                                                                                                    |
|--------------|----------------------------------------------------------------------------------------------------|
|              | Setup Complete                                                                                                    |
|              | Setup has successfully installed OriginPro 2016.<br>A program folder named OriginLab\Origin 2016 has been<br>added to your Start Programs menu. |
|              | Important: To complete the installation, you must run Origin as an<br>administrator and complete the licensing process.                         |
|              |                                                                                                    |
|              | Launch Urigin now as administrator to complete licensing;                                                                                       |
|              | Learn more about Urigin online                                                                                                    |
|              | < <u>B</u> ack <b>Finish</b> Cancel                                                                                                    |

## 註冊

安裝 Origin/OriginPro 軟體到您的電腦上之後,正式版(安裝第一 步驟時應該已經輸入過某一組特定序號了)需要進行註冊才能算全部 完成。

單機版註冊說明/Node Locked License

● 註冊時候必須使用具備系統管理員的帳號開啟 Origin 軟體

本文內容及其所有附件所含之資訊均屬機密,僅供指定人員使用,未經許可不得揭露、複製或散布本文內容

通訊地址:台北市11070 信義區東興路 41 號 6 樓 電話: (02)8768-1068 傳真: (02)8768-1069

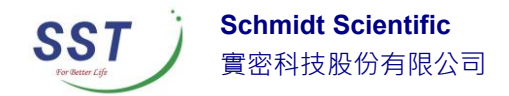

- 如果您是Window10/8.1/8/7 或是Vista,請點選滑鼠右鍵並選 擇以系統管理者身分開啟 origin。
- 一旦授權程序完成,授權檔案會隱藏於 Origin 內且可無需上網 便能開啟使用。
- ◆ 如果您可以使用網路連線的說明(強烈建議)
  - 1. 開啟 origin 軟體,會自動帶出授權註冊的對話視窗(如下圖)
  - 請選擇第一個選項: "Get a license file online now. This computer has internet access."然後點選OK。

| Getting Started - Registering and Obtaining a License File                                         | S |
|----------------------------------------------------------------------------------------------------|---|
| Your Origin installation requires a license file to run. Please choose an action below to proceed. |   |
| Get a license file online now. This computer has internet access.                                  |   |
| Get a license file later. You have 7 day(s), 0 hour(s) to run Origin without a license file.       |   |
| Get a license file now. This computer does NOT have internet access.                               |   |
| I have my license file or text already. What do I do next?                                         |   |
|                                                                                                    |   |
| Cancel                                                                                             |   |

- 3. 畫面顯示一些電腦相關資訊,請直接點選 OK
- 自動開啟您的電腦的預設網路瀏覽器頁面並連接到 OriginLab 公司的 會員登入網頁,請輸入您所設定的帳號密碼或是新創一個帳號。
- 5. 登入之後,根據您的序號是單機版後會顯示詢問您要安裝的是

office(永久買斷)或是 home/extra desktop(維護到期無法使用),(如下圖)

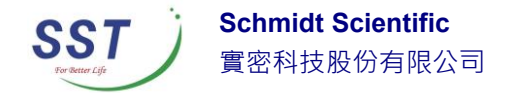

#### License file generation

I am obtaining a license for:

• My office computer.

O My home computer (limited to active maintenance period).

Next

如果您是網路版,會需要請您輸入 Access Code(請洽網路版管理人或

是聯繫實密科技),如下圖

Enter Access Code:

If you do not know your Access Code, please contact your Origin administrator.

6. 接下來, OriginLab 網站會自動生成您的授權檔案內容(類似下圖),請 全選之後複製,並且回到 Origin 軟體可看到此時有一個空白區塊,請 貼上並按下 OK,恭喜您!畫面會顯示您已經註冊成功了。

| FEATURE OriginPro2016 orglab 9.30 permanent uncounted \ |      |                     |     |                                    |  |  |
|---------------------------------------------------------|------|---------------------|-----|------------------------------------|--|--|
|                                                         | lG=h | 079BA65663B6A726    | 5LR | 15#M161123 \                       |  |  |
| ISSUER=CCBC:                                            |      | <u>U</u> ndo        |     | C75D6FCF22779057E70A96C865B \      |  |  |
| NOTICE=500E7                                            |      | Cut                 |     | D5EC387B15DDB8BF7F1DDB2957873BB8 \ |  |  |
| SN=CD64AAE29                                            |      | <u>C</u> opy        |     | )F328FD17D799B0F8E6B855E77 \       |  |  |
| TS_OK \<br>SIGN="8E99.97/                               |      | <u>P</u> aste       |     | A DCD2 5654 A9EB \                 |  |  |
| 3884 D476 20F9                                          |      | Delete              |     | B2BA B28F A333 ↓                   |  |  |
| 721C 6696 56E                                           |      | Select All          |     | 60CE"                              |  |  |
| REGID XYZ-123-ABO                                       |      | Charles West        |     |                                    |  |  |
|                                                         | •    | Check Spelling      |     |                                    |  |  |
|                                                         |      | <u>L</u> anguages   | •   |                                    |  |  |
|                                                         |      | Inspect Element (Q) |     |                                    |  |  |
|                                                         | _    |                     |     |                                    |  |  |

◆ 如果您無法使用網路的說明

如果您的電腦無法連上網路,您可以從其他可以上網的電腦取

得授權檔案再貼上去 Origin 軟體的方式完成註冊。

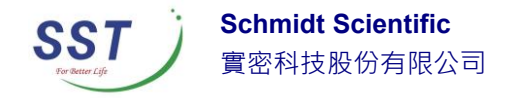

 開啟 origin 軟體,會自動帶出授權註冊的對話視窗(如下圖)並選擇 第三個選項: This computer does NOT have internet access."然後按 OK。

| Getting Started - Registering and Obtaining a License File                                         | ×  |
|----------------------------------------------------------------------------------------------------|----|
| Your Origin installation requires a license file to run. Please choose an action below to proceed. |    |
| Get a license file online now. This computer has internet access.                                  |    |
| Get a license file later. You have 7 day(s), 0 hour(s) to run Origin without a license file.       |    |
| Get a license file now. This computer does NOT have internet access.                               |    |
| I have my license file or text already. What do I do next?                                         |    |
|                                                                                                    |    |
| Cancel                                                                                             | ОК |

2. 畫面將會顯示您目前電腦的資訊,包含序號/電腦名稱/Computer ID

以及授權碼(Authorization Code),您可以使用滑鼠點選 Dump to

本文內容及其所有附件所含之資訊均屬機密,僅供指定人員使用,未經許可不得揭露、複製或散布本文內容

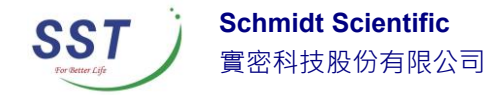

Notepad 來儲存起來或是自行將此資料記錄下來。如下圖

| Computer Information                                                                                                |                    |  |  |  |  |
|----------------------------------------------------------------------------------------------------|--------------------|--|--|--|--|
|                                                                                                    |                    |  |  |  |  |
| Your Origin serial number is:                                                                                       | D3562-7526-7123487 |  |  |  |  |
| Your Computer name is:                                                                                              | computername       |  |  |  |  |
| Your Origin Computer ID is:                                                                                         | 1111-1111-1111     |  |  |  |  |
| Your Authorization Code is:                                                                                         | 1234-1234          |  |  |  |  |
|                                                                                                    | Dump to Notepad    |  |  |  |  |
| To request a license for this computer, save the information above and use a computer with internet access to visit |                    |  |  |  |  |
| www.originlab.com/license.                                                                                          |                    |  |  |  |  |
|                                                                                                    |                    |  |  |  |  |
|                                                                                                    |                    |  |  |  |  |
|                                                                                                    |                    |  |  |  |  |
|                                                                                                    |                    |  |  |  |  |
| Back                                                                                                    | ОК                 |  |  |  |  |

- 您可以直接寄信到 <u>shermanchang@schmidt.com.tw</u>
  請實密科技協助或是自行找另外一台可上網電腦取得授權檔案。
- 取得授權文字檔之後,回到無法上網之電腦並開啟 Origin 軟體, 此時選擇第四個選項: "I have my license file or text already. What do I do next?"並點選 OK,將授權檔案貼上空白處。恭喜您!畫面會顯 示您已經註冊成功了。

本文內容及其所有附件所含之資訊均屬機密,僅供指定人員使用,未經許可不得揭露、複製或散布本文內容